思科:合理设置DHCP服务器提高网络管理效率Cisco认证考试 PDF转换可能丢失图片或格式,建议阅读原文

https://www.100test.com/kao\_ti2020/571/2021\_2022\_E6\_80\_9D\_ E7 A7 91 E5 90 88 c101 571850.htm 要想让自己的工作站快 速地连接到局域网中,我们往往先要对它的网络参数进行合 适设置,具体设置的内容包括IP地址、网关地址、DNS服务 器地址等,如果这些参数有朝一日发生了变化,我们还需要 重新对其修改才能保证它的网络连接正常;很明显,如果需 要管理的工作站数量比较多时,使用上面的方法为工作站设 置网络参数,将会不利于提高网络管理效率。为了提高网络 管理效率,本文通过合理设置局域网DHCP服务器的方法, 来将每一台工作站的IP地址、网关地址、DNS服务器地址等 参数绑定到DHCP服务器中,要是日后有网络参数需要发生 变动时,我们只要简单地在DHCP服务器中进行一下修改就 可以了,而不需要在每一台工作站中重复进行相同的网络设 置操作了。 设置思路 我们知道,在一个可以通过自动分配IP 地址的DHCP网络中,局域网中的普通工作站在启动时具有 自动配置一个IP地址和子网掩码的能力,DHCP客户服务通过 简单几个步骤来完成普通工作站的IP地址及其它上网参数的 配置:在客户端系统被设置成自动获得IP地址后,它将尝试 自动访问局域网DHCP服务器并从中获得合适的上网配置参 数,要是在尝试访问目标DHCP服务器时失败,它会自动选 用一个IP地址配置自己。 依照上述理论分析,我们可以强制 让局域网中的所有工作站在连接网络时,自动使用事先设置 在目标DHCP服务器中的网关地址、DNS服务器地址,那样 一来我们不需要依次对局域网中的每一台工作站进行参数设

置,只需要在DHCP服务器中集中设置一次就可以了,日后 普通工作站在尝试访问DHCP服务器的时候, 会一并申请IP地 址、网关地址以及DNS服务器地址,即使有的参数地址发生 了变动,我们也不需要在工作站端进行修改操作,只要一次 性在DHCP服务器上修改就可以了。 设置服务器 倘若局域网 中已经安装、架设好一台工作状态正常的DHCP服务器,并 且该服务器所在主机的IP地址为10.176.6.166,同时局域网每 一台工作站都已经被设置成"自动获取IP地址"来向目 标DHCP服务器自动申请IP地址。现在希望局域网中的所有工 作站都能通过IP地址为10.176.6.1的路由器来访问Internet网络 ,此外为了让每一台工作站还能使用域名来访问Internet网络 中的目标站点,网络管理员希望目标DHCP服务器能够自动 把指定的本地DNS服务器地址"告诉"所有工作站(假定这 里使用的DNS服务器地址为61.177.7.1 )。要达到上述设置目 的,我们只要按照下面的操作来将局域网路由器的IP地址 与DNS服务器地址集中设置在DHCP服务器上,确保每一台 工作站在从DHCP服务器那里自动获得IP地址时,也能一并获 得自己想要的路由器IP地址与DNS服务器地址:首先以特权 帐号登录进入DHCP服务器所在的主机系统,打开该系统桌 面中的"开始"菜单,从中逐一点选"设置"、"控制面板 "选项,在其后出现的系统控制面板界面中,双击"管理工 具"图标进入对应主机系统的管理工具列表界面,再用鼠标 双击其后界面中的"DHCP"功能图标,此时系统屏幕上将 会出现如图1所示的DHCP控制台窗口; 其次在该控制台窗口 的左侧显示窗格,找到之前我们已经在局域网中创建好并且 能够正常运行的目标DHCP服务器,比方说本地局域网使用

的服务器域名假设为"ycjy.gov.cn",那么我们就应该用鼠标 选中名称为"ycjy.gov.cn"的目标服务器,同时用鼠标右键单 击该名称下面的"服务器选项"项目,再从其后出现的右键 菜单中点选"配置选项"命令,进入配置选项设置对话框; 接着单击该设置对话框中的"常规"选项卡,当系统屏幕上 出现一个如图2所示的选项设置页面时,我们会从这里看到 不少参数设置选项,其中的"路由器"、"DNS服务器"等 参数选项就是我们要在这里正确设置的; 接下来选中"常规 "选项设置页面中的"路由器"项目,在确认该项目处于选 中状态的前提下,再在对应该项目下面的"服务器名"文本 框中输入局域网路由器的主机名称或者IP地址,在这里我们 应该输入"10.176.6.1",在确认局域网路由器地址输入正确 后,再单击对应选项设置页面中的"添加"按钮,最后单击 "确定"按钮保存好上述设置操作,如此一来我们就能成功 地将局域网路由器的IP地址一次性设置在DHCP服务器上了; 日后局域网中的每一台计算机尝试向目标DHCP服务器申请 动态IP地址时,也能从目标DHCP服务器那里获得本地计算机 上网时需要用到的网关地址;在设置好路由器参数后,我们 再选中"DNS域名"项目,在其后出现的选项设置窗口中, 输入本地计算机上网访问时需要用到的DNS域名名称,比方 说我们应该在这里输入"ycjy.gov.cn";之后单击对应选项设 置窗口中的"高级"选项卡,同时在对应选项设置页面中将 "DNS服务器"项目选中,然后将该项目下面的"服务器名 " 输入"61.177.7.1", 输入结束后, 单击"确定"按钮保存 好上述设置操作,如此一来我们就可以在DHCP服务器上一 次性设置好DNS服务器地址了,日后局域网中的每一台计算

机尝试访问DHCP服务器时,也会自动从它那里申请获 得DNS服务器地址了,到时每一台计算机就能通过网站域名 来访问Internet网络中的目标站点内容了。 在确认上面的各项 参数都设置正确后,我们再次返回到DHCP服务器的控制台 界面,然后选中该界面左侧显示窗格中的"服务器选项", 这时我们就能从右侧显示窗格中看到先前设置好的路由器地 址、DNS服务器地址等参数了,这就意味着我们已经成功将 局域网的路由器地址以及DNS服务器地址集中设置在 DHCP 服务器上了。 设置客户端 为了让局域网中的每一台计算机系 统都能自动从DHCP服务器那里,申请获得上网所需要的IP地 址、路由器地址以及DNS服务器地址,我们必须对客户端系 统的上网参数进行一下简单设置,强制其自动访问DHCP服 务器,下面就是具体的设置操作步骤?BR&gt.首先打开客户端 系统桌面中的"开始"菜单,从中逐一点选"设置"、"网 络连接"选项,在其后出现的本地网络连接列表界面中,用 鼠标右击目标"本地连接"图标,并执行右键菜单中的"属 性"命令,进入目标本地连接的属性设置对话框;其次单击 该设置对话框中的"常规"选项卡,在对应选项设置页面中 将"Internet协议(TCP/IP)"项目选中,同时单击该项目下 面的"属性"按钮,进入如图3所示的TCP/IP协议属性设置窗 口,检查该窗口中的"自动获得IP地址"、"自动获得DNS 服务器地址"等选项是否处于选中状态,要是发现它们还没 有被选中时,我们应该及时将它们重新选中,再单击"确定 " 按钮,如此一来局域网中的普通计算机日后就能自动通 过DHCP服务器,来申请得到共享上网时所需要的各种地址 参数,并能成功进行 Internet网络访问操作了,同时客户端系

统还能借助绑定在局域网目标DHCP服务器中的DNS服务器 ,来使用网站域名访问目标Web站点的内容。很明显,通过 对局域网DHCP服务器的集中参数设置,我们完全可以大大 地减轻局域网计算机的上网参数设置工作量,并且日后各种 上网参数发生变化时,我们根本不要对每一台计算机进行修 改设置,只需要简单地在DHCP服务器端修改一下就可以了 ,这无形之中又提高了局域网网络的管理效率。更多优质资 料尽在百考试题论坛 百考试题在线题库 思科认证更多详细资 料 100Test 下载频道开通,各类考试题目直接下载。详细请访 问 www.100test.com